## Instructions

2.

1. On the Public View, click Log In/Create Account

| ar All Filters                                                                                                    | All Activities 0            | Aquatics 24                                                                                      | Facility Rentals                              | 172 | Adult Activities                | 161 |
|----------------------------------------------------------------------------------------------------|-----------------------------|--------------------------------------------------------------------------------------------------|-----------------------------------------------|-----|---------------------------------|-----|
| Filter                                                                                                    | Special Events/Volunteer161 | Memberships 18                                                                                   | Lockers                                       | 3   | Merchandise                     | 2   |
| yword or code X                                                                                                    | Display text.               |                                                                                                  |                                               |     |                                 |     |
| Location<br>Community Center                                                                                                    | AQUATICS                    |                                                                                                  |                                               |     |                                 |     |
| ect Create Your Ac                                                                                                    | count                       |                                                                                                  |                                               |     |                                 |     |
| Log In/Create Account -                                                                                                    | Catalog                     |                                                                                                  |                                               |     |                                 |     |
| Log In with Fa                                                                                                    | acebook                     | Aquatics 24                                                                                      | Facility Rentals                              | 172 | Adult Activities                | 1   |
| Log In with Fa                                                                                                    | acebook                     | Aquatics 24<br>mberships 18                                                                      | Facility Rentals                              | 172 | Adult Activities<br>Merchandise |     |
| E Log In with Fa                                                                                                    | acebook<br>oogle            | Aquatics 24<br>mberships 18                                                                      | Facility Rentals<br>Lockers                   | 172 | Adult Activities<br>Merchandise |     |
| E Log In with Fa                                                                                                    | acebook<br>oogle            | uquatics 24<br>mberships 18<br>ants to help every ci                                             | Facility Rentals<br>Lockers<br>hild in this c | 172 | Adult Activities<br>Merchandise |     |
| Image: Second system    Image: Second system      Image: Second system    Image: Second system      Image: Second | acebook<br>oogle<br>mail    | ants to help every conducts                                                                      | Facility Rentals<br>Lockers<br>hild in this c | 172 | Adult Activities<br>Merchandise |     |
| g    Log In with Fa      g    Log In with Ga      C    Log In with Ea                                                                                                    | acebook<br>oogle<br>mail    | Aquatics 24<br>mberships 18<br>ants to help every cl<br>dults<br>d by REC1 25, builds confidence | Facility Rentals<br>Lockers<br>hild in this c | 172 | Adult Activities<br>Merchandise |     |

## 3. Fill in Account Holder fields

| Step 1: Account Holder      | Step 2: Other Account Membe | ers                   |                     |                         |                                                                                                    |                                                                              |                          |
|-----------------------------|-----------------------------|-----------------------|---------------------|-------------------------|----------------------------------------------------------------------------------------------------|------------------------------------------------------------------------------|--------------------------|
| Account holder must be an A | dult.                       |                       |                     |                         |                                                                                                    |                                                                              |                          |
| BASICS                      |                             |                       |                     | ADDRESS                 |                                                                                                    |                                                                              |                          |
| Account Type                | Individual Organization     |                       |                     | Address Line 1 * ?      | Address Line 1                                                                                     |                                                                              |                          |
| Name*                       | First Name Mid              | ldle Nai Last Name    | N/A 🔻               | Address Line 2          | Address Line 2                                                                                     |                                                                              |                          |
| Date of Birth*              | mm/dd/YYYY                  | ]                     |                     | Zip/Postal Code, City/M | 66502                                                                                              | Manhattan                                                                    | KS 💌                     |
| Gender                      | Male Female Non-Bina        | ry Prefer Not To Sa   | У                   | Country*                | United States 👻                                                                                    |                                                                              |                          |
| Dates                       | Dates                       | ]                     |                     | County/Parish           | County/Parish                                                                                      | ]                                                                            |                          |
| CONTACT INFO                |                             |                       |                     | ACCOUNT SETTINGS        |                                                                                                    |                                                                              |                          |
| Phone 1                     | Phone 1                     | Label                 | No Mobile Carrier 🔻 | Primary Email*          | Primary Email                                                                                      |                                                                              |                          |
| Phone 2                     | Phone 2                     | Label                 | No Mobile Carrier 🔻 | Password*               | Password                                                                                           | ]                                                                            |                          |
| Phone 3                     | Phone 3                     | Label                 | No Mobile Carrier 👻 | Confirm Password*       | Confirm Password                                                                                   | ]                                                                            |                          |
| Email Preferences           | Add Email                   |                       |                     |                         | Passwords must be at least 8<br>at least 3 of the following 4 ca<br>letters, numbers, special char | characters long and contain o<br>ategories: lower case letters, u<br>racters | haracters from pper case |
| Emergency Contacts          | Manage Emergency Conta      | acts (0 of 5 selected | )                   |                         | ,                                                                                                  |                                                                              |                          |

- Note: Fields will vary based on your site, including required fields.
- Basics:
  - Name (Required): Provide first, middle, and last name
  - Date of Birth (Required): Add your birth date
  - Gender: Specify gender
    - Note: If the <u>Inclusive Gender Options setting</u> is enabled, Non-Binary and Prefer Not To Say will show as options.
- Contact Info:
  - **Phone 1-3:** Enter phone number, type of phone, and the mobile carrier
    - **Note:** If listing a cell phone number, you must select the mobile carrier if you wish to receive text message notifications.
  - Email Preferences: Click Add Email to enter an email address and <u>set email notification</u>
    preferences
  - Emergency Contacts: Add emergency contacts for the user
    - Note: If the <u>Emergency Contacts Required organization option</u> is enabled, you will be required to add the specified number of emergency contacts before saving.
- Address:
  - Address Line 1-2 (Required): Add your address
  - City, State, Zip: Enter the zip code, city, and state
  - **Country (Required):** Select the correct country
  - **County:** Enter the residential county or parish
- Account Settings:
  - **Primary Email (Required):** Enter your email address, this will be the username that you will use to sign in to your account
  - **Password (Required):** Create and confirm a password
    - Note: Passwords must be at least 8 characters long and contain characters from at least 3 of the following categories:
      - Lowercase letters
      - Uppercase letters
      - Numbers
      - Special characters

4. Click Next Step: Other Account Members

## 5. If needed, click Add Account Member to add additional users to the account

|    | Step 1: Account Hold     | er Step 2: Other Account Members | Step 2: Other Account Members |        |      |            |         |   |
|----|--------------------------|----------------------------------|-------------------------------|--------|------|------------|---------|---|
|    | First, Last, Gender, D   | <b>JB</b> Add Account Member     |                               |        |      |            |         |   |
| 6. | Enter their info         | mation                           |                               |        |      |            |         |   |
|    | First, Last, Gender, DOB | First                            | Last                          | M F NB | PNTS | mm/dd/YYYY | Grade 💌 | × |

- **First/Last:** Add first and last name of the user
- Gender: Select a gender for the user (M = Male, F = Female, NB = Non-Binary, and PNTS = Prefer Not To Say)
  - Note: The Inclusive Gender Options setting has to be enabled for Non-Binary and Prefer Not To Say to show as options.

Cancel

Save & Close

- Birthday/Grade: Indicate their birthday and/or grade
- 7. Click Save & Close to complete the account setup

Add Account Member